## Guida per la presentazione del ricorso avverso il punteggio assegnato o l'esclusione dalla graduatoria provvisoria.

Accedere al sito internet istituzionale www.comune.sassari.it

Accedere al Portale del Cittadino cliccando su

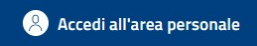

Selezionare la voce "Effettua una domanda online"

| Regione Autonoma della Sardegna |                  |            | 🙁 Acced | di all'area perso | onale       | ¢          |
|---------------------------------|------------------|------------|---------|-------------------|-------------|------------|
| Comune di Sassari               |                  |            |         | Seguici su        | ¥ f         | • <i>•</i> |
| Amministrazione Novità Servizi  | Vivere Sassari   | Istruzione | Sport   | Turismo           | Tutti gli a | rgomenti   |
| Servizi                         |                  |            |         |                   |             |            |
| Effettua una domanda online     | Pagamenti PagoPA |            |         |                   |             |            |
| () Vai al servizio              | Vai al servizio  |            |         |                   |             |            |

In seguito selezionare il Settore Politiche della Casa

## **Domande Online**

Il Comune propone l'accesso alla compilazione di domande online.

## MODALITA' DI PRESENTAZIONE DELLE DOMANDE

Per presentare una domanda online selezionare l'area di interesse e il modulo. Procedere con la compilazione dei dati proposti nelle form, allegare eventuale documentazione richiesta e procedere infine con la trasmissione.

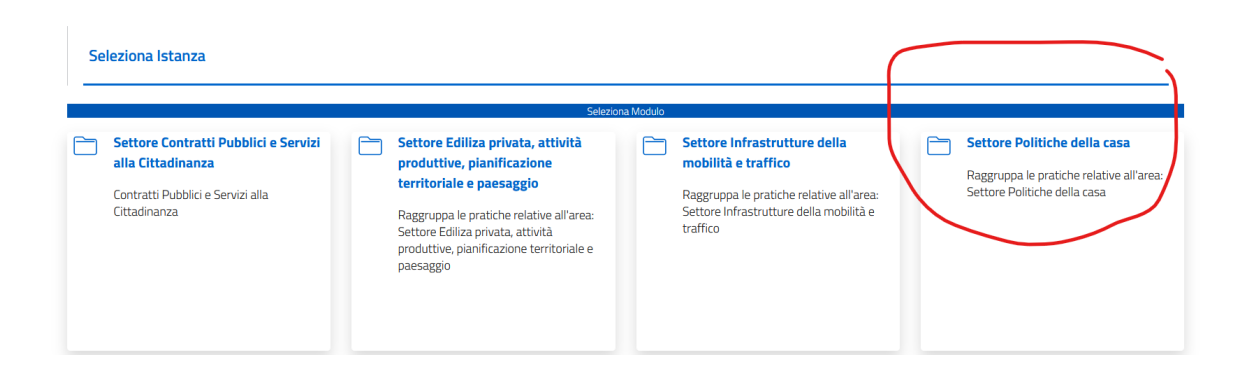

|            | Seleziona Istanza                                                           |
|------------|-----------------------------------------------------------------------------|
|            | Seleziona Modulo                                                            |
| A          | rea selezionata: Settore Politiche della casa                               |
| <u>Vuc</u> | oi scegliere un'area diversa? Per tornare alle aree disponibili clicca qui! |
| Se         | elezionare il modulo che si desidera compilare                              |
|            | Seleziona v                                                                 |

Selezionare il modulo che si desidera compilare:

## "Ricorso graduatoria provvisoria contributo regionale affitto 2024"

A questo punto è necessario effettuare l'accesso cliccando sul pulsante "Accedi"

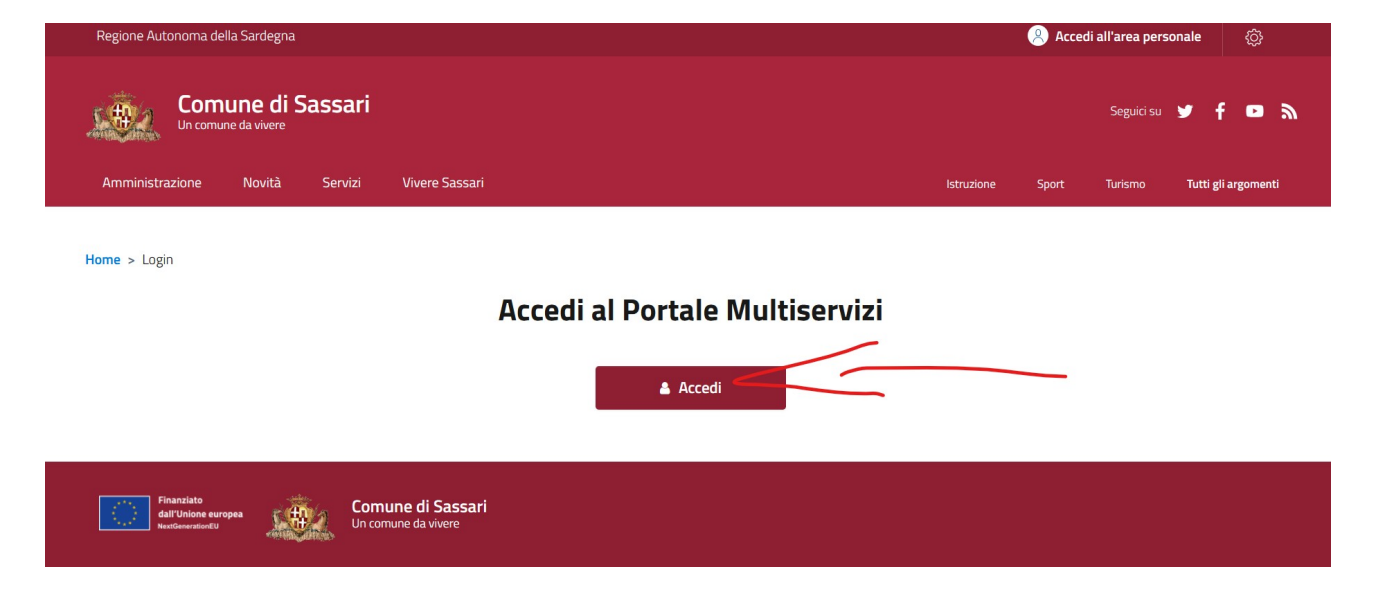

e autenticarsi con SPID oppure CIE oppure CNS

e procedere alla compilazione del modulo, prestando attenzione a tutti i campi obbligatori contrassegnati da \* e cliccando sul pulsante "Avanti" al termine di ogni pagina

|          | $\checkmark$ |  |
|----------|--------------|--|
| Indietro | Avanti       |  |

Si ricorda che il ricorso deve essere motivato e può essere presentato esclusivamente avverso il punteggio attribuito o l'esclusione dalla graduatoria provvisoria.

Non è possibile presentare in sede di ricorso documentazione integrativa in quanto è ritenuta valida esclusivamente quella inviata entro i termini stabiliti dal bando.

| SELEZIO | NE MODULO          |                       |                         |           |                  | ~ |
|---------|--------------------|-----------------------|-------------------------|-----------|------------------|---|
| TRASMIS | SIONE MODULO       |                       |                         |           |                  | ^ |
|         |                    |                       |                         |           |                  |   |
|         | Nuova trasmissione |                       |                         |           |                  |   |
|         | Seleziona Modulo   | ~                     | Allegati del Modulo     | Riepilogo | Trasmetti Modulo |   |
| I       |                    | Allegati del modul    | 0                       |           |                  |   |
|         | ) Per questa doma  | anda non sono previst | i documenti da allegare |           |                  |   |
|         | -                  |                       |                         |           |                  |   |
|         |                    |                       |                         |           |                  |   |
|         |                    |                       |                         | $\sim$    |                  |   |
|         |                    |                       |                         |           | 1                |   |
|         |                    |                       | _                       |           | -                |   |
|         | Indie              | etro                  |                         |           | Avanti           |   |

A questo punto il Riepilogo consente di visualizzare e, se necessario modificare, il modulo compilato. Scorrendo verso il basso, in fondo alla pagina, cliccare "Avanti"

| Nuova trasmissione                                                                       |                   |                     |                  |           |   |                  |
|------------------------------------------------------------------------------------------|-------------------|---------------------|------------------|-----------|---|------------------|
| Seleziona Modulo                                                                         | ~                 | Allegati del Modulo | $\checkmark$     | Riepilogo | ~ | Trasmetti Modulo |
|                                                                                          |                   |                     | Trasmetti Modulo | T         | 1 |                  |
| Modulo da trasmettere: Modu                                                              | ulo principale    |                     |                  |           |   |                  |
| Email a cui inviare la conferma                                                          | ı di trasmissione | della V             |                  |           |   |                  |
| es. mauro.rossi@mail.com                                                                 |                   |                     |                  |           |   |                  |
| Campo obbligatorio                                                                       |                   |                     |                  |           |   |                  |
| (j) Questa operazione può impiegare del tempo, verrete avvisati ad operazione terminata! |                   |                     |                  |           |   |                  |
| Trasmetti                                                                                |                   |                     |                  |           |   |                  |
|                                                                                          |                   |                     |                  |           |   |                  |
| Indietr                                                                                  | 0                 |                     |                  |           |   |                  |

Inserire l'indirizzo e-mail e cliccare "Trasmetti" A questo punto annotare il numero di protocollo e scaricare la ricevuta

| $\oslash$ | Modulo trasmesso con successo                                             |
|-----------|---------------------------------------------------------------------------|
|           | ll numero di protocollo ricevuto e:<br>È possibile scaricare la ricevuta. |
|           | Scarica Ricevuta                                                          |